## Auftragshistorie für Datenaufbereitungen mit DeltaMaster visualisieren

Autor

Sigrid Kauter-Miersch

Datum der Veröffentlichung 01.12.2017

Die Verwendung ist nur für den persönlichen Gebrauch und nur im Rahmen der Nutzung der Bissantz-Softwareprodukte gestattet. Für die Richtigkeit des Inhalts wird keine Haftung übernommen. Jedwede Weitergabe, intern oder an Dritte, und die Veröffentlichung sind ausdrücklich untersagt. Sämtliche Unterlagen und Publikationen der Bissantz & Company GmbH sind geistiges Eigentum von Bissantz & Company oder der Autoren.

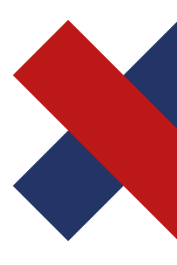

Bissantz & Company GmbH Nordring 98 90409 Nürnberg T +49 911 935536 - 0 F +49 911 935536 - 10 service@bissantz.de Geschäftsführer Dr. Nicolas Bissantz Michael Westphal USt-IdNr. DE181064258 Steuer-Nr. 241/118/25048 Amtsgericht Nürnberg HRB 15590 Sparkasse Nürnberg IBAN DE88 7605 0101 0570 1792 91 BIC SSKNDE77XXX www.bissantz.de

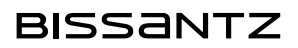

## Abstract

Die Auftragshistorie von Datenaufbereitungen mittels SQL-Server-Agent-Aufträgen ist im Allgemeinen nur im SQL-Server Management-Studio sichtbar. Damit bleiben zeitliche Veränderungen bei der Auftragsausführung häufig unbemerkt und unerkannt. Dieser Blog zeigt, wie man diese Daten mit DeltaMaster visualisieren und so Veränderungen bei der Auftragsausführung schnell erkennen kann um ggf. frühzeitig einer weiteren Verschlechterung der Performance entgegenzuwirken.

# Auftragshistorie für Datenaufbereitungen mit DeltaMaster visualisieren

Sind die Datenimporte erstellt, das Modell aufgebaut, werden Datenimport und -aufbereitung meist automatisiert. Dies geschieht häufig als Auftrag (Job) in dem von SQL-Server zur Verfügung gestellten SQL-Server-Agent. Die einzelnen Aufträge, die im SQL Server-Agent eingestellt sind, werden zu definierten Zeiten automatisch gestartet und alle Schritte eines Auftrags nacheinander abgearbeitet. Das ist bekannt und funktioniert seit vielen Jahren zuverlässig. Für den Fall, dass bei der Abarbeitung des Auftrags ein Fehler auftritt, können ein oder mehrere E-Mail-Empfänger hinterlegt werden, sodass im Fehlerfall reagiert werden kann.

Ob ein Auftrag im Laufe der Monate und Jahre immer länger läuft, weil das Datenvolumen mit jedem Datenimport größer geworden oder der Server durch zusätzliche Aufgaben an den Rand seiner Leistungsfähigkeit geraten ist, behält kaum jemand im Auge. Erst wenn die Daten nicht mehr zum gewohnten Zeitpunkt zur Verfügung stehen oder sich Aufträge gegenseitig behindern und Fehler produzieren, fällt es auf. Dann ist schneller Rat gefragt.

Dabei ließe sich dies mit den Daten der Aufträge, die in den Tabellen der Systemdatenbank msdb gespeichert werden, sehr gut beobachten.

In meinem Blog: "SQL Server-Agent Auftragsdetails mit SQL ermitteln" habe ich beschrieben, welche Tabellen welche Informationen enthalten und wie man diese extrahieren kann.

Mit diesem Blog soll gezeigt werden, wie diese Daten historisiert, aufbereitet und in einer DeltaMaster-Analysesitzung in gewohnter Übersichtlichkeit dargestellt werden können.

## 1 Auftragsdaten historisieren

In den Tabellen der Systemdatenbank msdb werden die Daten der Auftragsausführung gespeichert, aber nicht über einen längeren Zeitraum historisiert. Für das Speichern der historischen Daten muss eine Tabelle in einer vorhandenen oder auch einer neuen Datenbank angelegt werden sowie eine Prozedur erstellt werden, die diese Daten aus den Tabellen der msdb-Datenbank in die neue Tabelle übernimmt.

Eine solche Tabelle kann z.B. mit folgendem SQL-Statement erstellt werden:

```
CREATE TABLE [dbo].[T_S_Auftragshistorie](

[job_id] [uniqueidentifier] NOT NULL,

[job_name] [nvarchar](150) NOT NULL,

[Job_Beschreibung] [nvarchar](512) NULL,

[Datum_Ausführung] [date] NULL,

[Zeit_Ausführung] [varchar](8) NULL,

[Dauer_Ausführung] [varchar](8) NULL,

[Status_Ausführung] [smallint] NULL,

[Fehlermeldung] [nvarchar](4000) NULL,

[Fehler_bei_Schritt] [nvarchar](128) NULL
```

```
) ON [PRIMARY]
```

Das Skript für eine Übernahmeprozedur könnte dann wie folgt aussehen:

```
CREATE PROCEDURE [dbo].[P_Insert_T_S_Auftragshistorie]
(
        @Auftrag varchar(250)
)
ÅS
BEGIN
INSERT INTO T_S_Auftragshistorie
SELECT
  Job.job_id
  , Job.name
  , Job.description
  , CONVERT(date,CAST(JobHist.run_date as varchar(8)))
  STUFF(STUFF(RIGHT('000000' + CAST(JobHist.run_time AS VARCHAR(6)), 6), 3, 0, ':'), 6, 0, ':')
, STUFF(STUFF(RIGHT('000000' + CAST(JobHist.run_duration AS VARCHAR(6)), 6), 3, 0, ':'), 6, 0, ':')
  , JobHist.run_status
  , CASE WHEN JobHist.run_status = 0 THEN JobHist2.message ELSE NULL END
  , CASE WHEN JobHist.run_status = 0 THEN JobHist2.step_name ELSE NULL END
FROM
  msdb.dbo.sysjobs AS Job
  LEFT JOIN (
          SELECT
             job_id
             , step_id
             , step_name
             , run_date
             , run_time
             , run_status
             , run_duration
             , message
              ROW NUMBER() OVER (PARTITION BY job id ORDER BY run date DESC, run time DESC) AS RowNumber
           FROM msdb.dbo.sysjobhistory
           WHERE step_id = 0
-- nur im Step = 0 stehen das Ausführungsergebnis des gesamten Jobs; in den weiteren Step werden die Teil-
schritte aufgelistet
              ) AS JobHist
          ON Job.job_id = JobHist.job_id
          AND JobHist.RowNumber = 1
-- Fehlermeldung selektieren, wenn Job auf Fehler gelaufen ist
-- run_status = 0
 LEFT JOIN (
             SELECT
               job_id
               , step_id
               , step name
               , run_date
               , run_time
               , message
                ROW_NUMBER() OVER (PARTITION BY job_id ORDER BY run_date DESC, run_time DESC) AS RowNumber
             FROM msdb.dbo.sysjobhistory
             WHERE step_id > 0
             AND run status = 0
             ) AS JobHist2
             .
ON JobHist.job_id = JobHist2.job_id AND JobHist.RowNumber = JobHist2.RowNumber
WHERE Job.name = @Auftrag
END
GO
```

Die Prozedur wird im Anschluss als letzter Schritt in den Auftrag eingefügt, dessen Ausführungsdaten gespeichert werden sollen:

| 🥶 Auftragseigenschaften - Foo                                                                | dMart_Dat                                  | enimport und Datenaufbereitung       |                                       |                                         | _                                         | $\Box$ $\times$ |  |  |  |  |  |
|----------------------------------------------------------------------------------------------|--------------------------------------------|--------------------------------------|---------------------------------------|-----------------------------------------|-------------------------------------------|-----------------|--|--|--|--|--|
| Seite auswählen                                                                              |                                            | - 17 Life                            |                                       |                                         |                                           |                 |  |  |  |  |  |
| Allgemein<br>Schritte<br>Zeitpläne                                                           | Auftragsschrittiste:                       |                                      |                                       |                                         |                                           |                 |  |  |  |  |  |
| Wamungen                                                                                     | Schritt                                    | Name                                 | Тур                                   | Bei Erfolg                              | Bei Fehler                                |                 |  |  |  |  |  |
| Benachrichtigungen                                                                           | 1                                          | Import Salesdaten und Inventorydaten | SQL Server Integration Services-Paket | Zum nächsten Schritt wechseln           | Wechseln zu Schritt: [4] Auftragsdaten we | gschreiben      |  |  |  |  |  |
|                                                                                              | 2                                          | Transform_All FoodMart               | SQL Server Integration Services-Paket | Zum nächsten Schritt wechseln           | Wechseln zu Schritt: [4] Auftragsdaten we | gschreiben      |  |  |  |  |  |
|                                                                                              | 3                                          | Process_Cube FoodMart                | SQL Server Integration Services-Paket | Zum nächsten Schritt wechseln           | Wechseln zu Schritt: [4] Auftragsdaten we | gschreiben      |  |  |  |  |  |
|                                                                                              | 4                                          | Auftragsdaten wegschreiben           | Transact-SQL-Skript (T-SQL)           | Beenden des Auftrags mit Erfolgsmeldung | Beenden des Auftrags mit Fehlermeldung    |                 |  |  |  |  |  |
| Verbindung<br>Server:<br>BC-KAU-LAP<br>Vebindung:<br>BC-kauter<br>Vebindungseigenschaften an | Schritt ve                                 | rschiehen Statschritt-               |                                       |                                         |                                           |                 |  |  |  |  |  |
| Status                                                                                       |                                            |                                      |                                       |                                         |                                           |                 |  |  |  |  |  |
| Bereit                                                                                       | T V I.mpor. Salesgaten ung invertiorydaten |                                      |                                       |                                         |                                           |                 |  |  |  |  |  |
| ABA.                                                                                         | 1                                          | leu Einfügen                         | Bearbeiten Löschen                    |                                         |                                           |                 |  |  |  |  |  |
|                                                                                              |                                            |                                      |                                       |                                         | ОК                                        | Abbrechen       |  |  |  |  |  |

#### Abbildung 1 Auftragsschritte ergänzen

Sollen auch Fehler beim Datenimport oder der Datenaufbereitung dokumentiert werden, ist zu beachten, dass bei jedem Schritt (Schritt 1-3 in Abbildung 1) in der Spalte "Bei Fehler" der neu hinzugefügte Schritt (hier Schritt 4 "Auftragsdaten wegschreiben") eingetragen wird.

Der Schritt 4 "Auftragsdaten wegschreiben" enthält den Aufruf der oben aufgeführten Prozedur "P\_Insert\_T\_S\_Auftragshistorie":

| Schrittname:             |                                                                                 |        |
|--------------------------|---------------------------------------------------------------------------------|--------|
| Auftragsdaten wegschrei  | ben                                                                             |        |
| Тур:                     |                                                                                 |        |
| Transact-SQL-Skript (T-S | SQL)                                                                            | $\sim$ |
| Ausführen als:           |                                                                                 |        |
|                          |                                                                                 | $\sim$ |
| <b>D</b>                 |                                                                                 |        |
| Datenbank:               | Auftragshistorie                                                                | $\sim$ |
| Befehl:                  | EXEC P_Insert_T_S_Auftragshistorie 'FoodMart_Datenimport und Datenaufbereitung' | ^      |
| Öffnen                   |                                                                                 |        |
| Alles auswählen          |                                                                                 |        |
| Kopieren                 |                                                                                 |        |
| Einfügen                 |                                                                                 |        |
| Analysieren              |                                                                                 |        |
|                          |                                                                                 |        |
|                          |                                                                                 |        |
|                          | <                                                                               | >      |

#### Abbildung 2 Schritt Auftragsdaten wegschreiben

Als Parameter wird der frei wählbare Name des Auftrags an die Prozedur übergeben. Durch die Angabe und Speicherung eines Auftragsnamens in der Tabelle T\_S\_Auftragshistorie ist es möglich in der gleichen Tabelle die Daten mehrere zu überwachender Jobs zu speichern.

Nun werden bei jedem Aufruf des Auftrags Daten gesammelt und die Tabelle T\_S\_Auftragshistorie füllt sich.

## 2 Darstellung im DeltaMaster

Ein kleines OLAP-Modell ist schnell erstellt und soll hier nicht Gegenstand des Blogs sein. Selbstverständlich kann man die Tabelle T\_S\_Auftragshistorie auch im Selfservice als Tabelle laden und modellieren.

Für alle, die das vorliegende Beispiel nachvollziehen möchten, befinden sich im Anhang die Datenbanksicherungen der relationalen Datenbank und der OLAP-Datenbank sowie die DeltaMaster-Analysesitzung.

Entscheidender ist, dass die Daten nun im DeltaMaster vorliegen und der zeitliche Verlauf der Auftragsausführung dargestellt und einem entsprechenden Nutzerkreis zugänglich gemacht werden kann.

Für die OLAP-Modellierung wurden für das hier gezeigte Beispiel folgende Dimensionstabellen angelegt:

Eine Tabelle T\_S\_Status mit den Status\_Ids und Bezeichnungen:

| Status_ID | Status_Name     |  |  |  |
|-----------|-----------------|--|--|--|
| 0         | Fehler          |  |  |  |
| 1         | Erfolgreich     |  |  |  |
| 2         | Wiederholen     |  |  |  |
| 3         | Abgebrochen     |  |  |  |
| 4         | Wird ausgeführt |  |  |  |

Eine entsprechende View dazu:

```
CREATE VIEW [dbo].[V_Import_Dim_Status]
AS
SELECT DISTINCT
Status_ID,
Status_Name
FROM T_S_Status
```

Eine View mit den Jobnamen und der Jobbeschreibung:

```
CREATE VIEW [dbo].[V_Import_Dim_Job]
AS
SELECT DISTINCT
job_name,
Job_Beschreibung
FROM T_S_Auftragshistorie
```

Eine View für die Periodendimension:

```
CREATE VIEW V_Import_Dim_Periode
AS
SELECT
Periode
FROM T_Import_Periode_manuell
```

Eine Tabelle mit den Perioden auf Tagesbasis befindet sich meist in einer bereits bestehenden Datenbank und kann hier anstelle der T\_Import\_Periode\_Manuell als Basistabelle verwendet werden.

Sowie eine View als Faktentabelle :

Hier ist anzumerken, dass in der Tabelle T\_S\_Auftragshistorie die Dauer der Ausführung gut lesbar in der Form "00:00:00" gespeichert wird. Um die Ausführungsdauer als Kennzahl verwenden zu können, muss diese umgerechnet werden. In meinem Beispiel erfolgt die Umrechnung in Sekunden. Bei größeren Modellen muss hier möglicherweise eine größere Zeiteinheit gewählt werden. Dann ist die Umrechnung entsprechend anzupassen.

Alle erforderlichen SQL-Statements befinden sich im Anhang zu diesem Blog in der Datei: "Auftragshistorie.sql".

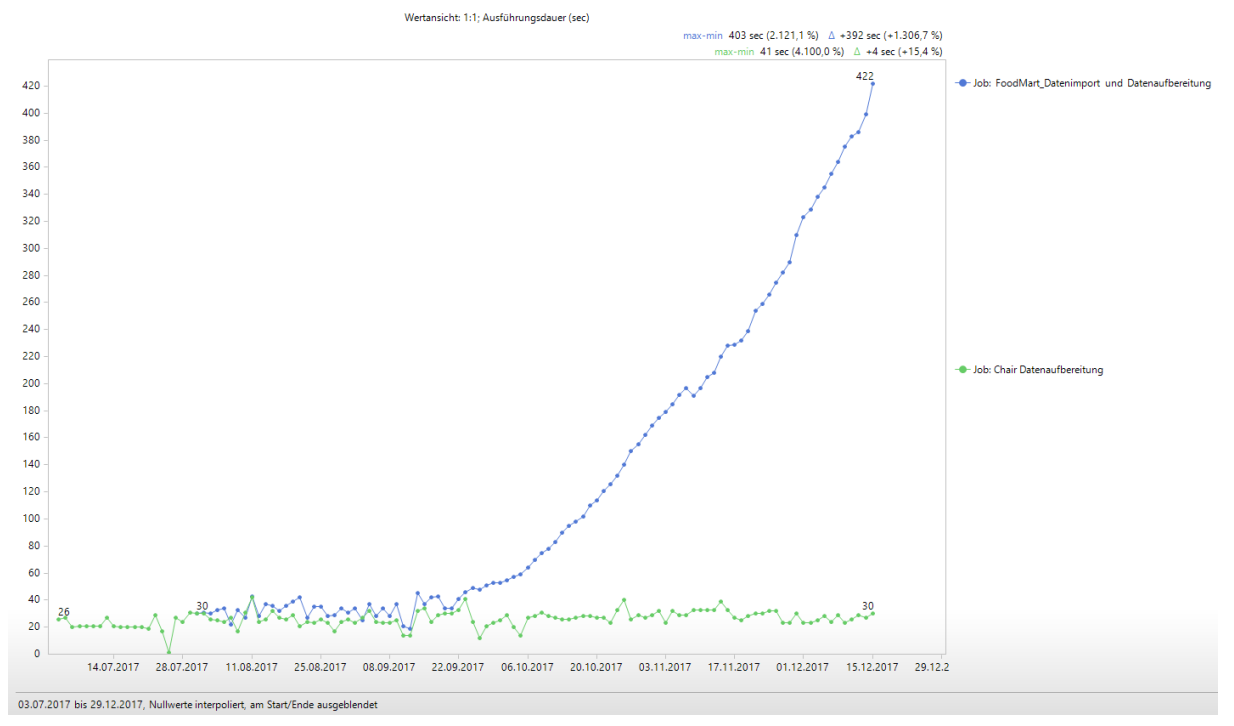

#### In der Analysesitzung könnte die Auswertung zum Beispiel als Zeitreihe erfolgen:

Abbildung 3 Ausführungsdauer als Zeitreihe visualisiert

In dieser Darstellung ist auf einen Blick ersichtlich, dass bei dem Auftrag "FoodMart\_Datenimport und Datenaufbereitung" (blaue Zeitreihe) die Zeiten deutlich aus dem Ruder laufen. Auch wenn es sich hier im Beispiel nur um Sekunden bzw. wenige Minuten handelt, ist ein solcher Verlauf ein deutliches Warnsignal und Handeln erforderlich. Dagegen ist der Verlauf der "Chair Datenaufbereitung" (grüne Zeitreihe) beruhigend unauffällig. Warum die Zeiten der Datenaufbereitung so deutlich angestiegen sind, kann verschieden Ursachen haben, die aus den Daten der Systemdatenbank msdb nicht hervorgehen. Die gilt es herauszufinden. In dem im Beispiel gezeigten Fall wurde der Anstieg der Ausführungszeiten durch den Import immer größerer Datenmengen und zusätzlich komplexen Datenaufbereitungen gezielt herbeigeführt.

Gründe, die zu einer Verschlechterung der Performance führen können, sind vielfältig und können im Server selbst begründet sein, in zusätzlichen Datenimporten inklusive komplexen Datenaufbereitungen, in der Zunahme des Datenvolumens, Überschneidungen von verschiedenen Aufbereitungssaufträgen uvm. Das muss individuell ermittelt werden.

Nicht nur die Zeitreihe zeigt den Verlauf deutlich auch Sparklines sind dafür gut geeignet:

🖬 15.12.2017 Ausführungsstatus: Erfolgreich Job: FoodMart\_Datenimport und Datenaufbereitung

### Ausführungsdauer mit Sparklines

 Periodenansicht

 Kennzahlen
 15.12.2017

 Ausführungsdauer (sec)
 422

Abbildung 4 Ausführungsdauer mit Sparklines visualisiert

Ebenso visualisieren Bissantz'Numbers den Verlauf eindrucksvoll:

| Ausführungsdauer (sec)                     | Periode_KW |     |     |     |     |     |     |     |       |       |       |
|--------------------------------------------|------------|-----|-----|-----|-----|-----|-----|-----|-------|-------|-------|
| Job                                        |            |     |     |     |     |     |     |     |       |       |       |
| FoodMart_Datenimport und Datenaufbereitung | 194        | 247 | 288 | 396 | 519 | 669 | 840 | 962 | 1.090 | 1.250 | 1.480 |

Abbildung 5 Ausführungsdauer mit Bissantz'Numbers visualisiert

Oder eine Variante mit Deltaberechnung und Wetterzelle:

| Δ Ausführungsdauer im Zei                                            | Z ∆-Be     | richt      |            |            |            |            |                                 |
|----------------------------------------------------------------------|------------|------------|------------|------------|------------|------------|---------------------------------|
| Ausführungsdauer (sec)<br>FoodMart_Datenimport und Datenaufbereitung | 24.11.2017 | 27.11.2017 | 28.11.2017 | 29.11.2017 | 30.11.2017 | 01.12.2017 | 01.12.2017 ./. 24.11.2017<br>57 |

Abbildung 6 Differenz der Ausführungsdauer als Wetterzelle

## 3 Fazit

,

Die Historisierung der Verlaufsdaten des entsprechenden SQL-Server-Agent-Auftrags und die anschließende Darstellung im DeltaMaster eignet sich sehr gut dazu, den zeitlichen Verlauf und die Entwicklung der Ausführungszeiten von Datenimporten und -aufbereitungen im Auge zu behalten ohne selbst über einen Zugriff auf das SQL-Server-Managementstudio und damit auf den SQL-Server-Agent zu verfügen.

Die Umsetzung wie sie im Artikel beschrieben ist, ist denkbar einfach, der Nutzen ggf. groß, da Trends in der Auftragsausführung frühzeitig erkannt und Gegenmaßnahmen eingeleitet werden können, bevor Daten nicht mehr zum gewohnten Zeitpunkt zur Verfügung stehen oder die Aufbereitung sogar auf einen Fehler läuft.